研究生开题平台操作流程图:

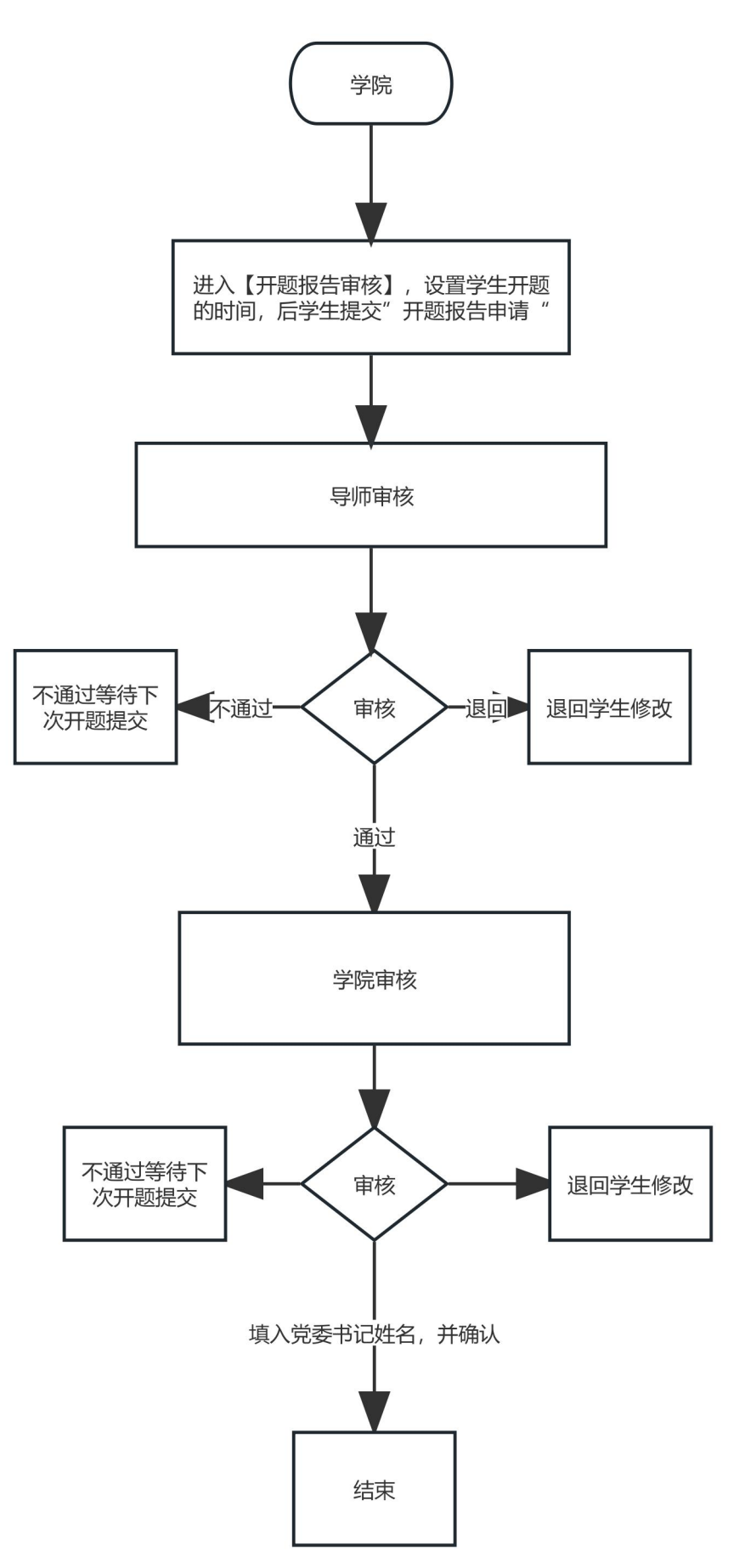

## 一、【开题报告申请】

学生登录"研究生教育服务管理平台"(https://gms.sysu.edu.cn/)--【我的论文开题】--【开题报告申请】,点击**"发起申请"**按钮,进行 相关信息的填写、编辑、保存和提交,上传完整版的**开题报告**(必须 项)、**专家成员信息**(必须项)。

| 究生教育管理服务平台<br>▲ 首页                        |                                             |                                                                                                    |                  |         |                            |                 |      |
|-------------------------------------------|---------------------------------------------|----------------------------------------------------------------------------------------------------|------------------|---------|----------------------------|-----------------|------|
| 学籍管理                                      | 论文开题申请时间:                                   | 2022-11-17 00:00:00~2023-01-31 00:00:00                                                                         |                  |         |                            |                 |      |
| 培养管理                                      |                                             |                                                                                                    |                  |         |                            |                 |      |
| ● 我的培养方案 ●                                |                                             | a Charles and Anna an Anna an Anna an Anna an Anna an Anna an Anna an Anna an Anna an Anna an Anna an Anna an A |                  |         |                            |                 |      |
| ● 我的培养计划    ▶                             |                                             |                                                                                                    |                  |         |                            |                 |      |
| 我的免修免考申请                                  |                                             | 1000                                                                                                    |                  | 11 A 11 |                            |                 |      |
| 攻博管理   ▶                                  | 1                                           |                                                                                                    |                  |         |                            |                 |      |
| • 研究生临床训练管理 • •                           | 开题报告申请                                      | 延期申请                                                                                                    |                  |         |                            |                 |      |
| ● 我的论文开题     ▼                            | 发起申请                                        |                                                                                                    |                  |         |                            |                 |      |
| 开题报告申请                                    |                                             |                                                                                                    |                  |         |                            |                 |      |
| • 我的中期考核申请 •                              | *****                                       | 2022-2023学年 延季学期 - 达立题日,体态本                                                                                     |                  |         |                            | R               | Ŧ    |
|                                           |                                             | 5055-5053-54 秋子-348 16×10日-30日4                                                                                 |                  |         |                            | #182.00-7       |      |
|                                           |                                             |                                                                                                    |                  |         |                            |                 |      |
| 一一 中山大學                                   | ▲ 首页 ○ 开版报告申请(                              | o x                                                                                                    |                  |         | Q                          | ♡ 中大-研究生        | .~ 5 |
| F究生综合服务平台                                 |                                             | 学士英刻: 羊口司子小子位博士士                                                                                                | 阮奈: 呣爾子阮         |         | 学                          |                 |      |
| ▲ 對西                                      |                                             | 导加强名: 1970年9<br>在校标识: 在校                                                                                        | 版计毕业时间:<br>学籍状态: |         | 于机号码:<br>注册状态: 未注册         |                 |      |
| 学措管理 ▶                                    |                                             |                                                                                                    |                  |         |                            |                 |      |
| ■ 培养管理 🔹                                  | 一开题信息                                       |                                                                                                    |                  |         |                            | - 400)<br>      |      |
| <ul> <li>我的培养方案</li> </ul>                | - 论文题目                                      | 测试                                                                                                    |                  |         | 1 发起申请<br>操作人              |                 |      |
| • 我的培养计划 •                                | <ul> <li>- 论文关键词</li> <li>- 论文类型</li> </ul> | 1,1                                                                                                    |                  |         | 發作时,<br>操作说明: 法<br>2 待导师审核 | , 17:36:20<br>д |      |
| <ul> <li>我的免修免考申请</li> </ul>              | 论文选题来源                                      |                                                                                                    |                  |         | 操作人:<br>操作时间               | 18:43           |      |
| <ul> <li>• 攻博管理</li> </ul>                | 开酸地点                                        | 2022-2022年 秋종堂期                                                                                                 |                  | 网络口线    | 操作说明:法二<br>3 待院家审核         |                 |      |
| • 研究生临床训练管理 🕨                             | - 开题开始日期                                    | 2022-10-25                                                                                                    |                  |         | 🚯 审核完成                     |                 |      |
| <ul> <li>我的中期考核申请</li> </ul>              | ~ 开短结束日期                                    | 2022-10-26                                                                                                    |                  |         |                            |                 |      |
| • 我的论文开题 •                                | ◆ 开题日期<br>分组名                               |                                                                                                    |                  |         |                            |                 |      |
|                                           | 002000000                                   |                                                                                                    |                  |         |                            |                 |      |
| 开题报告申请                                    | 1 +                                         |                                                                                                    |                  |         |                            |                 |      |
| 开题报告申请                                    | 主要内容                                        |                                                                                                    |                  |         |                            |                 |      |
| 开题报告申请                                    | 主要内容<br>- 论文选题意义及创<br>新点                    | B <u>U</u> I 周 微软能量・ 12・ X                                                                                      | • = 1= =• =•     |         |                            |                 |      |
| 开级报告申请<br>公开答辩审查情况真写<br>◆学位管理 →           | 主要内容<br>- 论文改整堂义及住<br>新点                    | B U I F 磁软能量 + 12+ ▲ - 论文地超频义及也断点                                                                               | * = = = * =+     |         |                            |                 |      |
| 开展报告申请<br>公开答辩审查情况填写<br>⇒学位管理<br>■ 课程管理平台 | 主要内容<br>- 论义选择意义政律<br>新点                    | B <u>U</u> IB @ @#X@## • 12• X                                                                                  | * = 1= = * =+    |         |                            |                 |      |

## 二、【延期申请】

进入【我的论文开题】--【开题报告申请】,点击【延期申请】 按钮,即可进行开题延期申请。

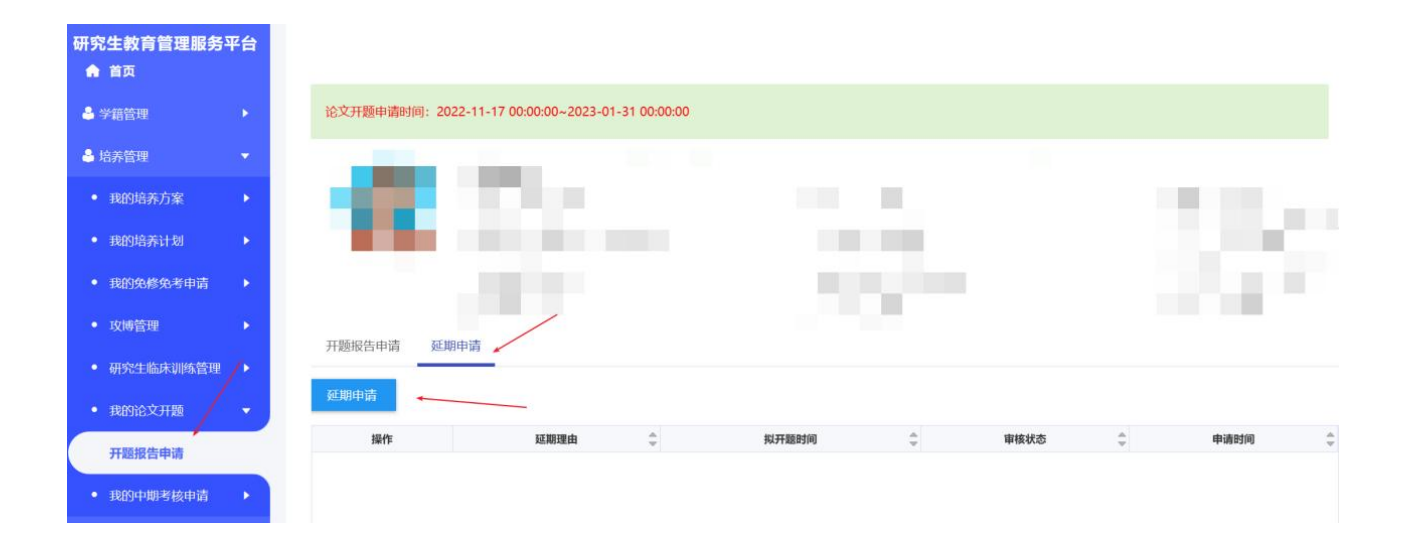